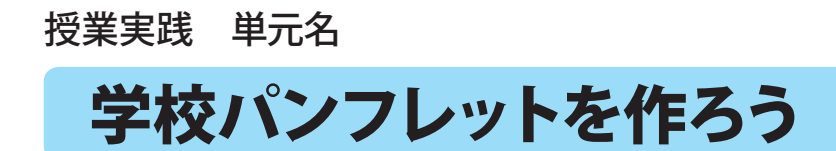

京都市立新林小学校 山本直樹

- 1、単元名「学校パンフレットを作ろう!」
- 2、教科総合
- 3、学年高学年
- 4、アプリケーション Adobe Photoshop Elements (アドビフォトショップエレメンツ)
- 5、ねらい

自分が通っている学校の特徴、よさ、自慢を再認識し、だれにどのような方法で学校情報を伝え るかを検討した上で、わかりやすい学校パンフレットを制作する。

目標

- ・学校のよさがうまく伝わるような文章を工夫する。(文章作成力)
- ・伝える相手を意識して、わかりやすいパンフレットを制作する。(情報活用の実践力)
- ・ 自他の作品の工夫や違いに気づき、意見交換する。(鑑賞の能力)

6、作品例

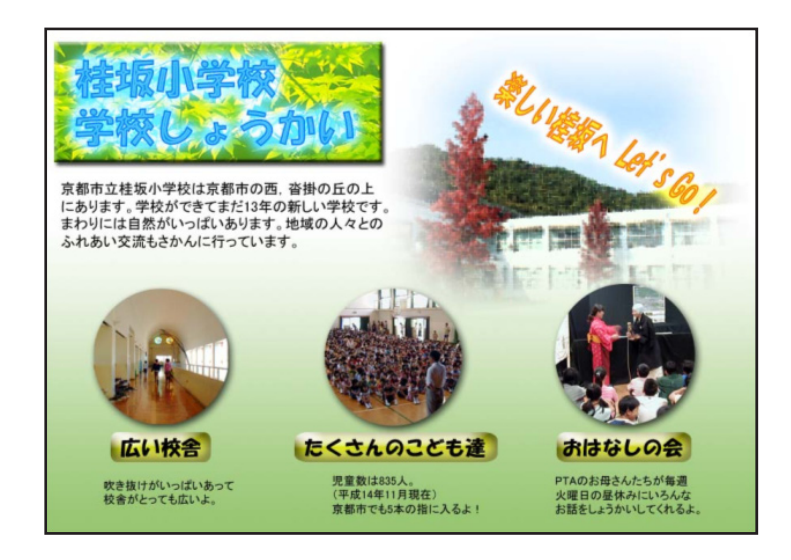

## 7、活動の流れ

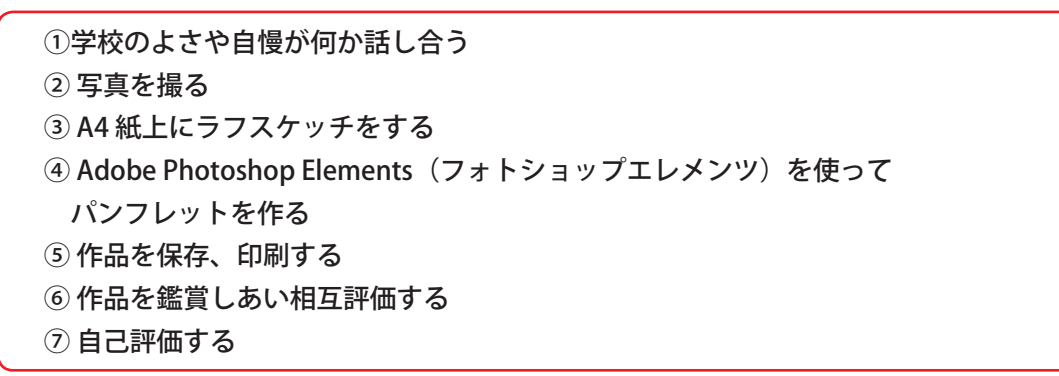

## 8、授業のコツ

パンフレットはポスターと違って文字で伝える比重が大きいです。子ども達は「楽しいよ」 とか「一度来てね」など表面的なことだけ書いて、肝心の学校情報の説明が薄くなることが あります。今の説明で伝えたいことがうまく伝わるか、時々検証させることが大切です。

学校パンフレットを作ろう

京都市立新林小学校 山本直樹 KEY WORD - シェイプツール 文字ツール レイヤースタイル

- 1,フォトショップエレメンツを[写真編集モード]で起動する。
- 2,新規画像を作る。

[ファイル]メニュー→[新規]→[白紙ファイル]を選ぶ。 ドキュメントサイズは A4 を選ぶ。 解像度は150dpiにする。

- 3,背景にグラデーションをかける。
  (グラデーションについては別マニュアルを参照)
- 4,必要な画像をはり付けていく。

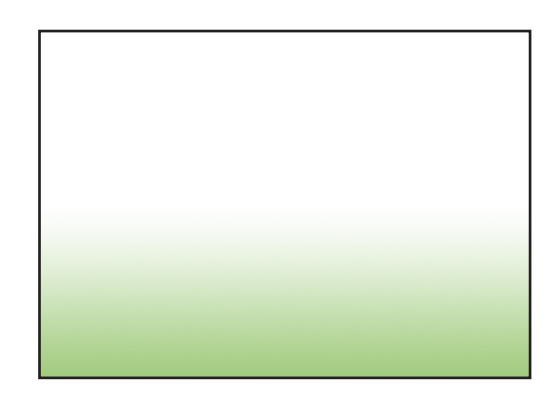

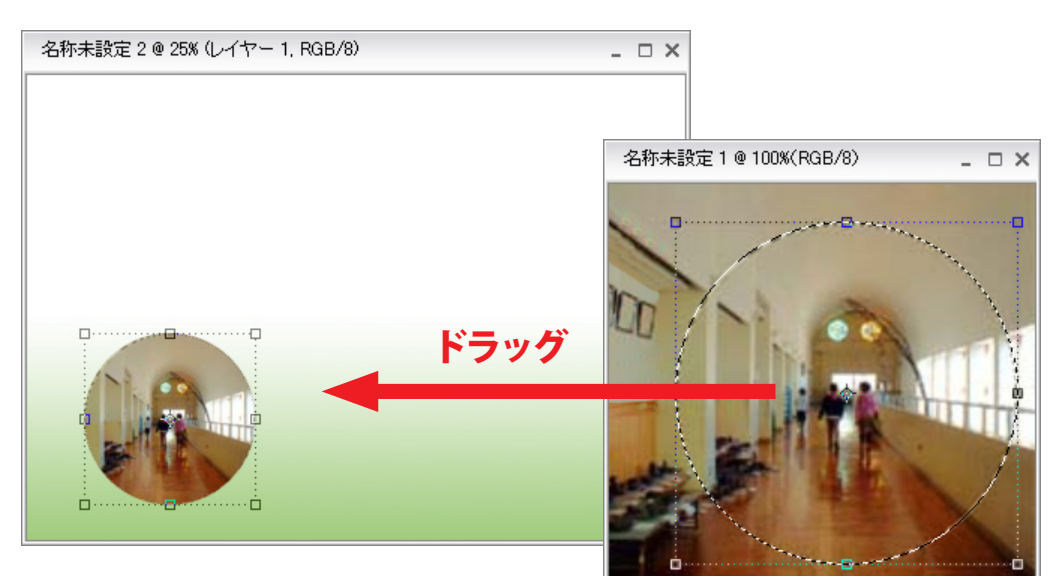

「スタイル・エフェクト」パレットの
 「レイヤースタイル」から
 「ドロップシャドウ」で、
 画像に影をつけることができる。

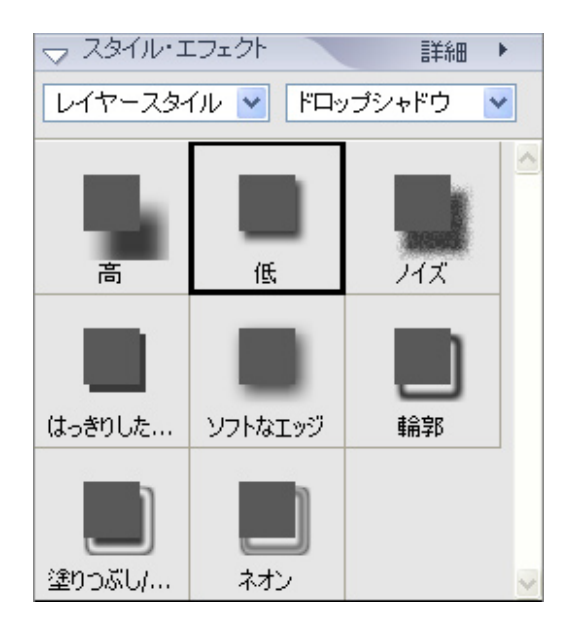

学校パンフレットを作ろう

- 5, 文字わくを作る。
  - ・シェイプツールの中から「角丸長方形ツール」を選び、 画面上で文字わくを作りたい部分をドラッグする。

D-project 授業実践マニュアル Adobe® Photoshop® Elements®3.0

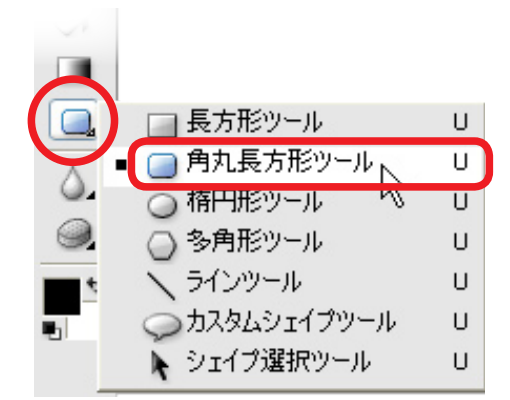

- 「移動ツール」に切り替えてから、「レイヤースタイル」で
  「プラスチック」を選択すると、わくがふくらんだように
  変化する。
- 6, 文字を入力する。
  - ・文字ツールを1~2秒押すと、
    横書き、縦書きを選べる。

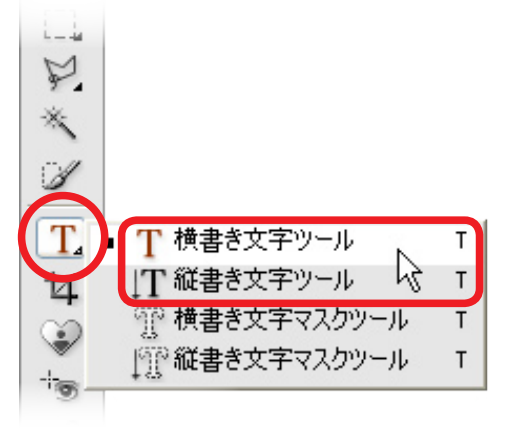

・文字の種類(フォント)や
 大きさなどをあらかじめ選ぶ。

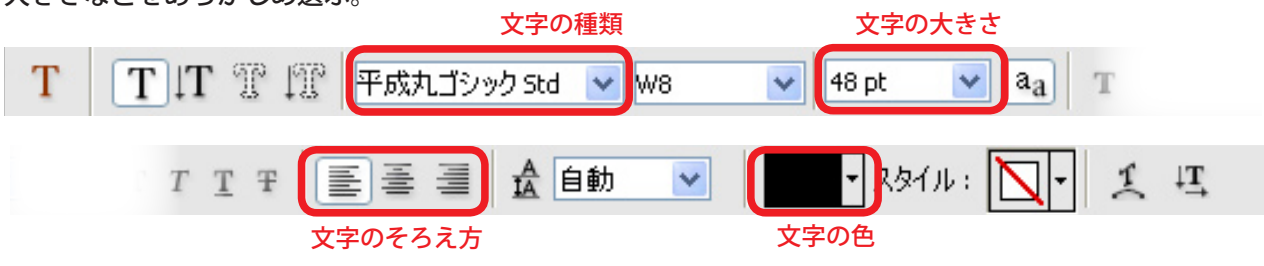

・画面上で文字を入力したい場所をクリックしてから字を書く。

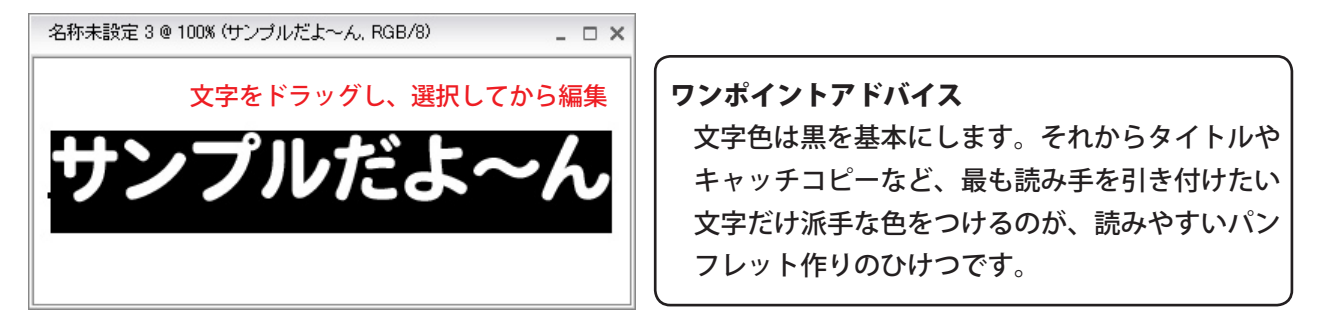